Una marca de 📙 legrand

# V V A N T A G E <sup>™</sup> MANUAL DE INTEGRACIÓN mediante skill vantage – amazon alexa

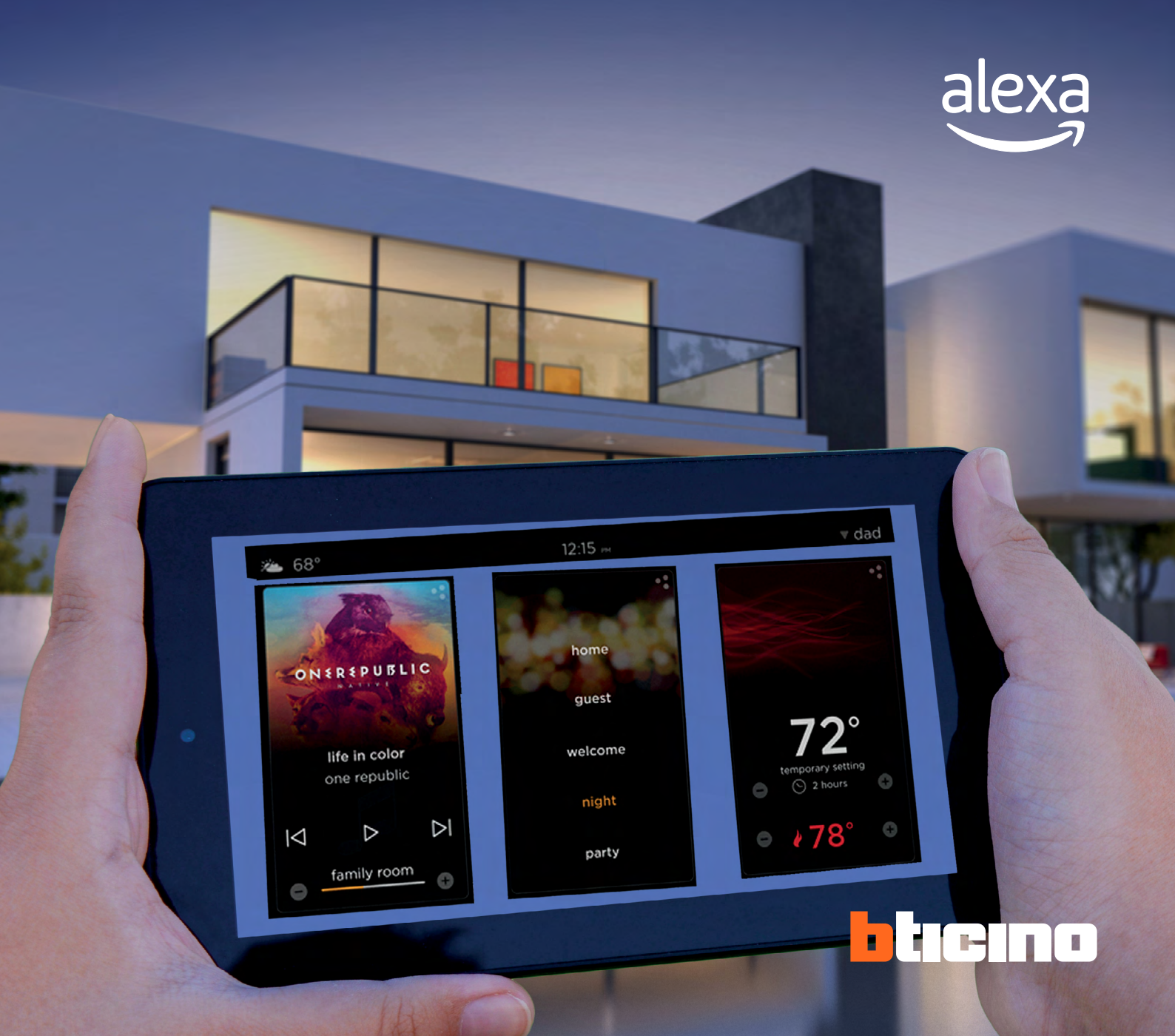

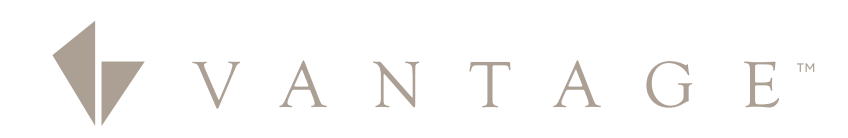

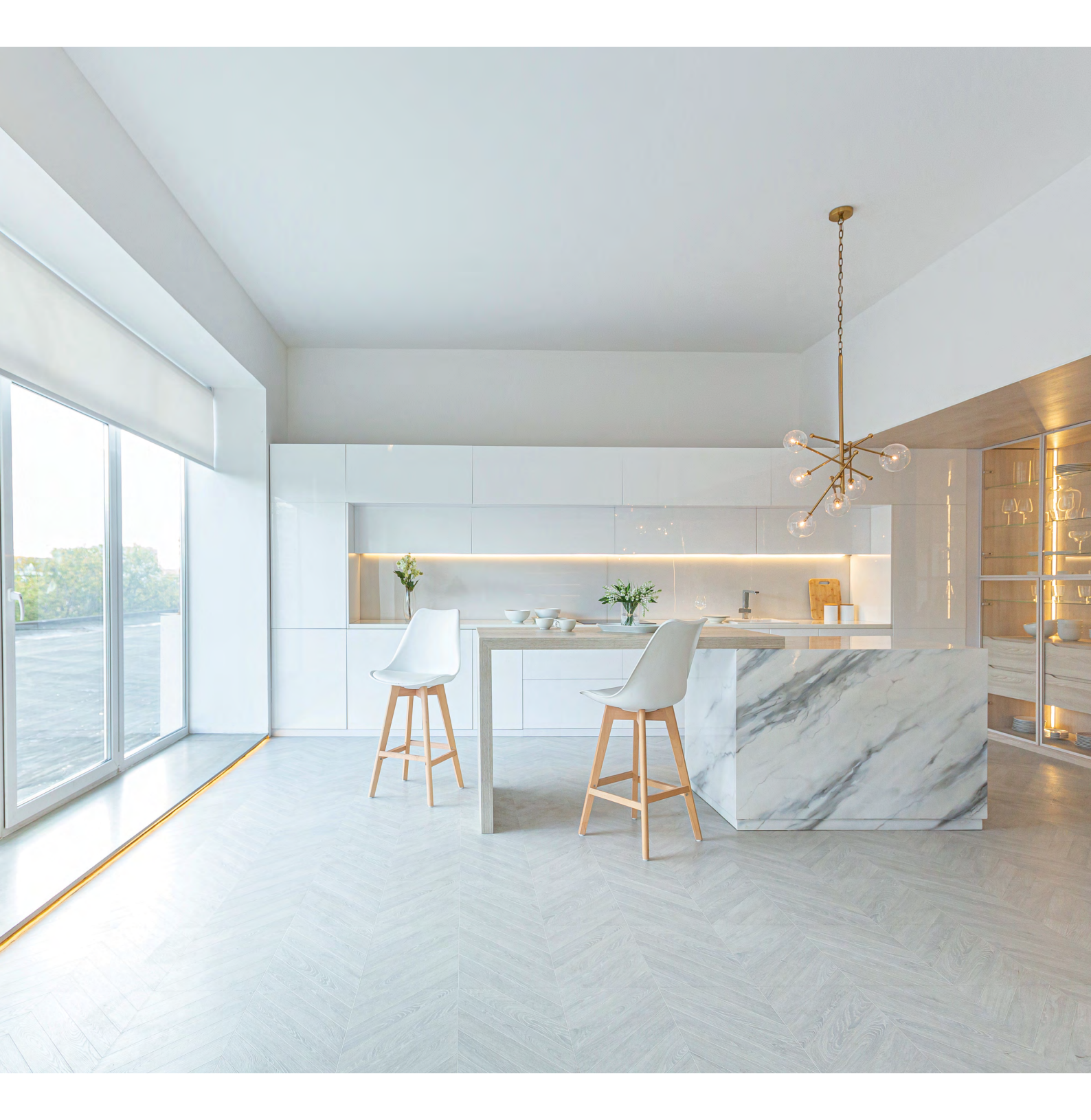

### CONTENIDO

| Puntos clave                                              | 01 |
|-----------------------------------------------------------|----|
| Actualización Firmware                                    | 02 |
| Vinculación Nube (cuenta Eliot)                           | 03 |
| Programación de tareas y su vinculación al control de voz | 04 |
| Conexión con Skill Amazon                                 | 05 |
| Creación de cuentas                                       | 06 |
|                                                           |    |

### INTEGRACIÓN POR MEDIO DE **SKILL VANTAGE- AMAZON** ALEXA

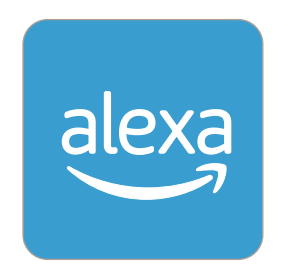

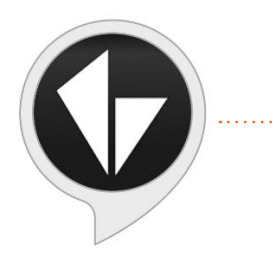

Esta integración para el control por voz por medio de una skill nos permitirá el control de 60 tareas por medio de comando de voz.

Vantage InFusion System Control ·······•

Es necesario que tu infusión IC-II, IC-DIN-II este actualizado con el firmware 4.8.

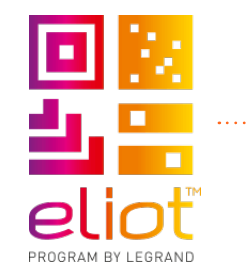

Deberás contar con una cuenta de Eliot, está la puedes crear cuando hagas tu vinculación a nuestra nube.

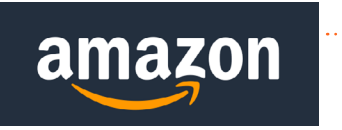

Tu cuenta de Alexa deberá estar dada de alta en USA y la activación del skill será desde la página del escritorio.

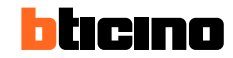

### ACTUALIZACIÓN DE FIRMWARE

- Recuerda si aún no cuentas con el DC 4.8 solicítalo con tu vendedor o marca al 8007148524 opción 2 para que te sea compartido el instalador por un asesor o manda un correo a solucionesmx@bticino.com.
- Te recomendamos tener un backup de tu programación actual.
- Si no cuentas con el manual de actualización del firmware solicítalo al número o correo ya compartido.
- Actualiza el firmware de tu equipo a la versión 4.8, recuerda que esta actualización está disponible solo para la segunda generación de Infusión, si cuentas con un IC-I o IC-DIN-I sus versiones de firmware son hasta la 3.9.
- Una vez que ya tengas actualizado tu firmware y desde el DC 4.8 conectado a tu infusión desde el file puedes obtener tu programa cargándolo desde el infusión o la memoria de este.

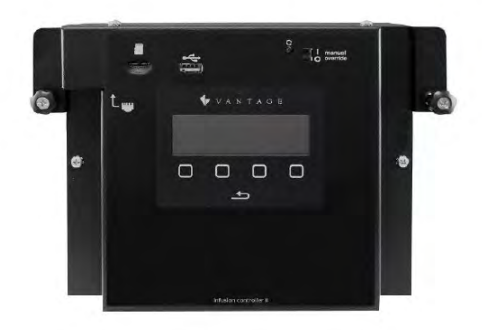

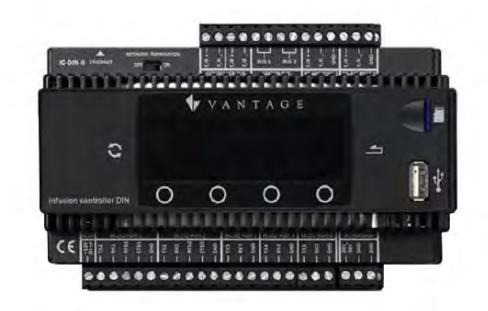

#### Design Center 4.8.2 - Project01.dc\*

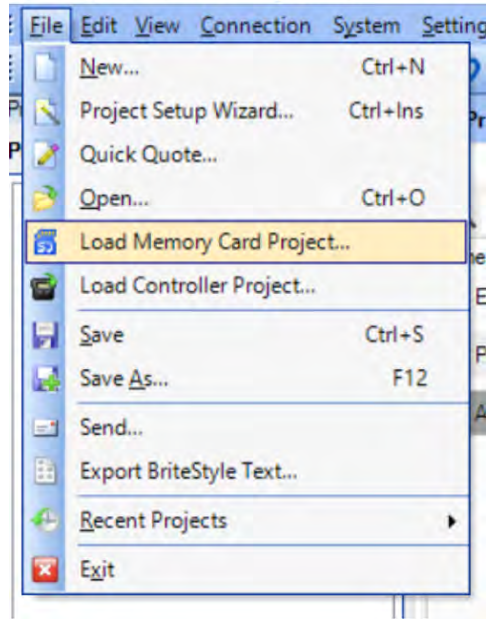

Ideal en proyectos en donde se requiere **intercomunicación entre diferentes puntos.** 

### VINCULACIÓN A LA NUBE Y CREACIÓN DE TAREAS

Una vez que ya tengas tu programa en el DC 4.8 realizarás la vinculación a la cuenta de Eliot.

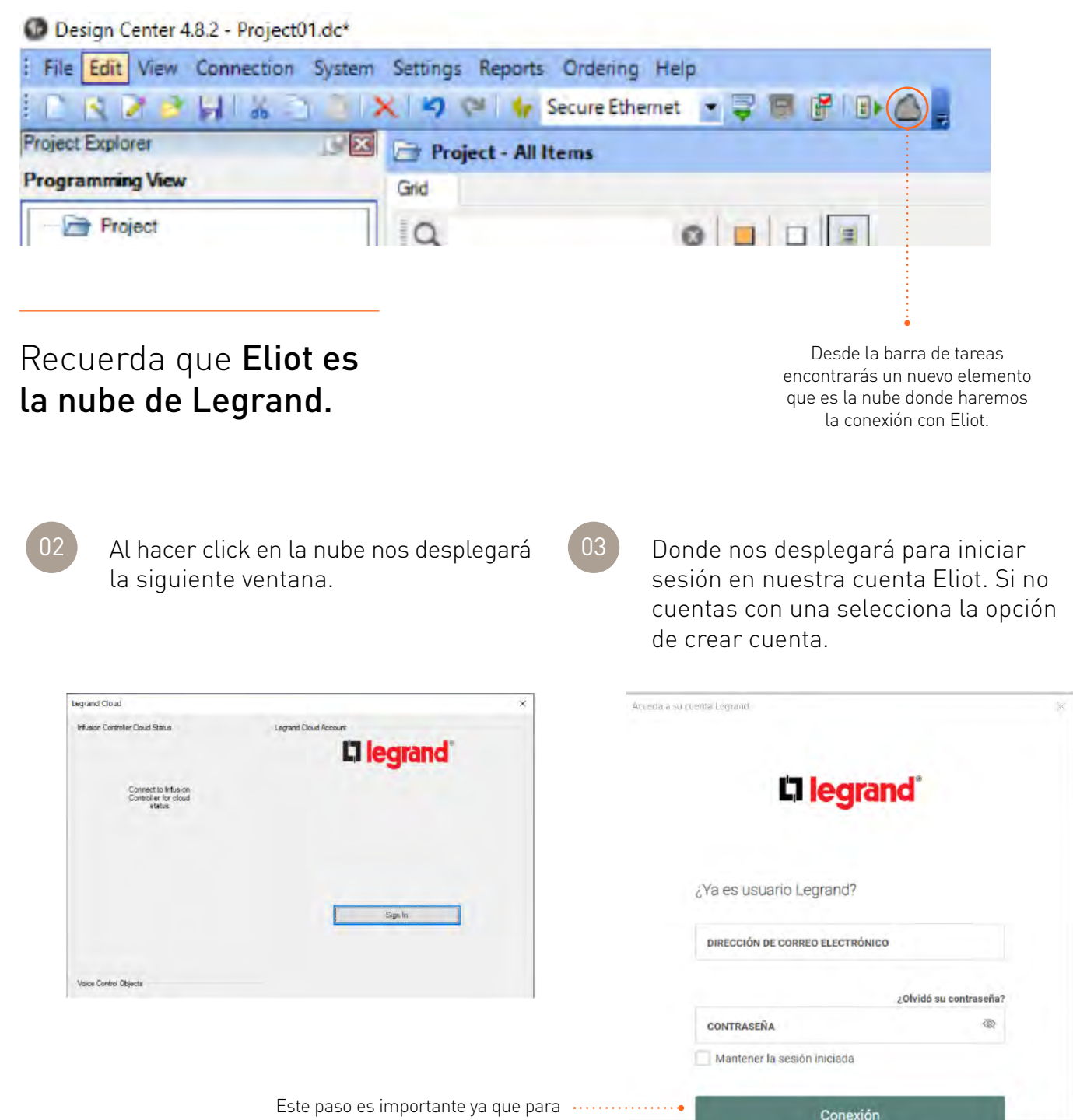

¿ Todavia no es usuario Legrand

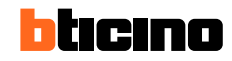

04 Una vez que iniciaste sesión selecciona el cuadro de Términos & Condiciones y con esto das click en OK. 05 Ya conectado a nuestra nube selecciona el apartado de conectar a mi cuenta.

|                                               | New                             | Legislis close Actoria - da                                 |
|-----------------------------------------------|---------------------------------|-------------------------------------------------------------|
| IC-DIN-II<br>IC-FMMD Ve                       | SN: 3987055<br>rision: 1.0.0.11 | C legrand                                                   |
| Not Co<br>Legr                                | annected To<br>and Cloud        | username@smail.com                                          |
|                                               |                                 | Click here to view terms and conditions,                    |
| Connec                                        | et To My Account                | By checking this box you argree to the terms and conditions |
|                                               |                                 |                                                             |
|                                               |                                 | Back                                                        |
|                                               |                                 | Back                                                        |
| e Control Objects                             |                                 | BackUk                                                      |
| ie Control Objects<br>Objects                 | Qty<br>2/60                     | BackUk                                                      |
| no Control Objecta<br>Objecta<br>Tatrica      | Cty<br>3/6)                     | Back Uk                                                     |
| e Control Objects<br>Objects<br>Tatiks        | Су<br>3160                      | Back Uk                                                     |
| oe Control Objecta<br>Objecta<br>Tatks<br>Obj | Cry<br>3/6)<br>ect Selector     | Back Uk                                                     |

| Infusion Controller Cloud Status                 | Legrand Cloud Account - QA                                                             |
|--------------------------------------------------|----------------------------------------------------------------------------------------|
| C-DIN-II SN: 3987055<br>C-RMMD Version: 1.0.0.11 | la legrand*                                                                            |
| Not Connected To<br>Legrand Cloud                | username@omail.com                                                                     |
|                                                  | Click lies: to newterno and conditions                                                 |
| Connect To My Account                            | By checking this box you argree to the terms and conditions                            |
| 1                                                | Dack Ol                                                                                |
| oice Control Objects                             | =                                                                                      |
| Objecta Oty                                      |                                                                                        |
| Tanka 3,60                                       |                                                                                        |
|                                                  | Connect to site                                                                        |
| Object Selector                                  | Please enter the name of the Site you are connecting<br>to aeron.severtson@legrand.com |
|                                                  | Site Name                                                                              |
| erifica que en tu site 💀                         | •••••                                                                                  |
| sea tu número de                                 |                                                                                        |
| serie y conéctate.                               | Cancel                                                                                 |

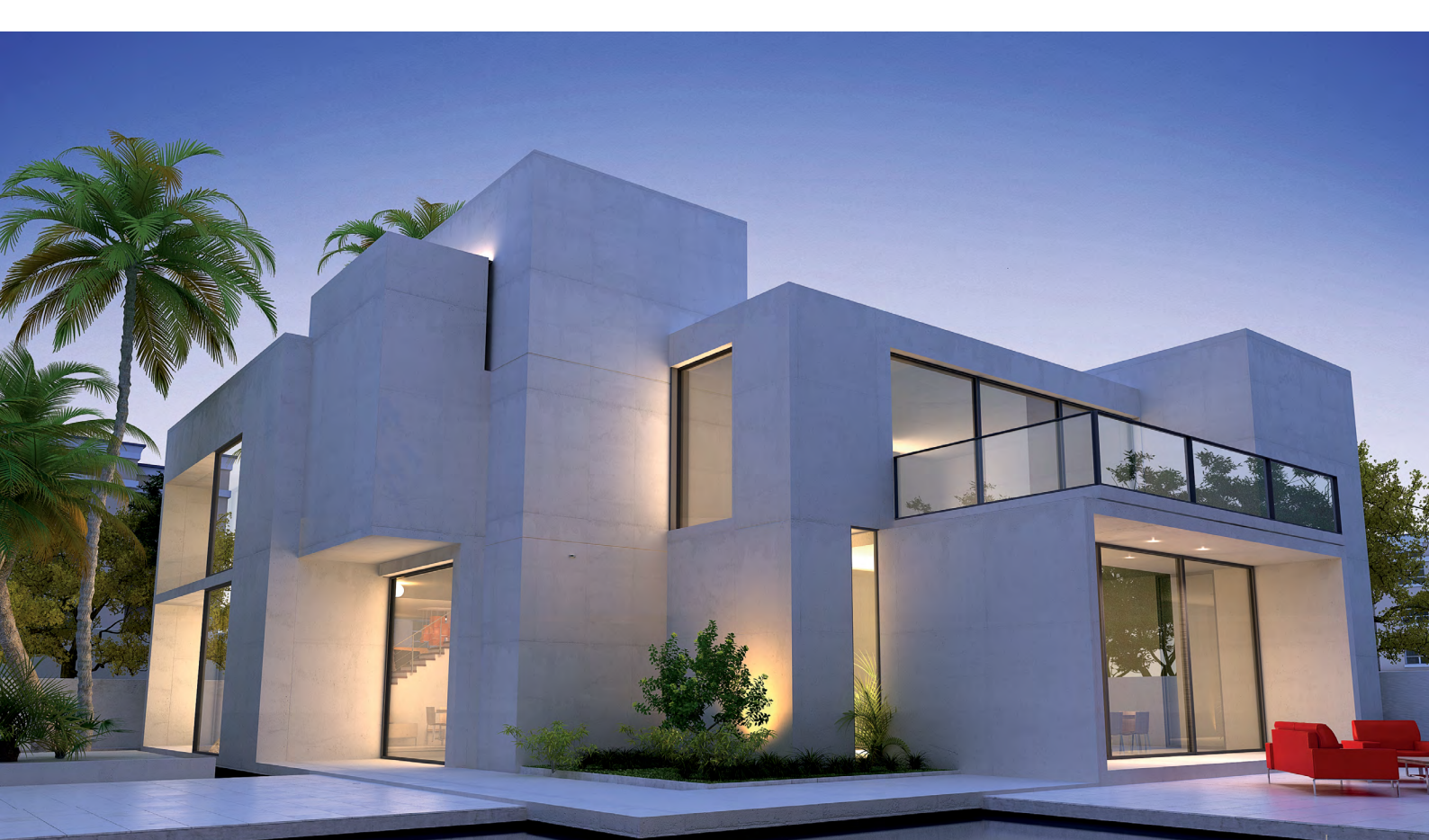

### PROGRAMACIÓN DE TAREAS / AMBIENTES

- 1 Como ya mencionamos en esta integración podemos generar 60 tareas/ escenas / ambientes para controlar por medio de nuestro asistente de voz Alexa.
- Estas pueden ser tasks que ya tengamos creadas en nuestra programación o podemos crear tasks exclusivas para el control de voz.
  - ¿Qué podemos controlar desde nuestra Alexa?
    - Encendido/Dim/Apagado de Luminarias.
    - Apertura y cierre de persianas.

03

- Encendido/Apagado de motores, ventiladores.
- **3.1** Todo esto programando los tasks de acuerdo con la necesidad uno para Arranque/Encendido/Apertura y otro para cierre/apagado.

04 ¿Cómo activar mis tasks para el control de voz? Una de las novedades en nuestro Programming View al crear una tarea es la incorporación de la opción Enable for Voice Control, que permite habilitar el control por voz de manera sencilla y eficiente.

| bject Editor               |               |                   |                          |                        |                  | 9 <b>Z</b> |
|----------------------------|---------------|-------------------|--------------------------|------------------------|------------------|------------|
| lame: Apagado General      | Display Name: | Category: project | ▼   VID: 54   Enable for | r Voice Control 🔲 Excl | ude From Widgets |            |
| 🚯 🚸 🏈 🏋 💌                  | 9 🔳 🖺         |                   |                          | Procedure              | Off              |            |
| G Turn Off 'Project Loads' |               |                   | A                        | Loads                  | Project Loads    | **         |
| ¥ ····                     |               |                   |                          | Fade Time              | 1.000 s          | •          |
|                            |               |                   |                          |                        |                  |            |

Una vez activando esta función ya estamos seguros de que nuestro task estará en nuestra Alexa.

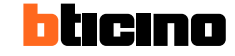

Recuerda que el nombre de tu task es como lo va a reconocer Alexa por lo que **te recomendamos nombrar o renombrar tus tareas de una forma sencilla.** 

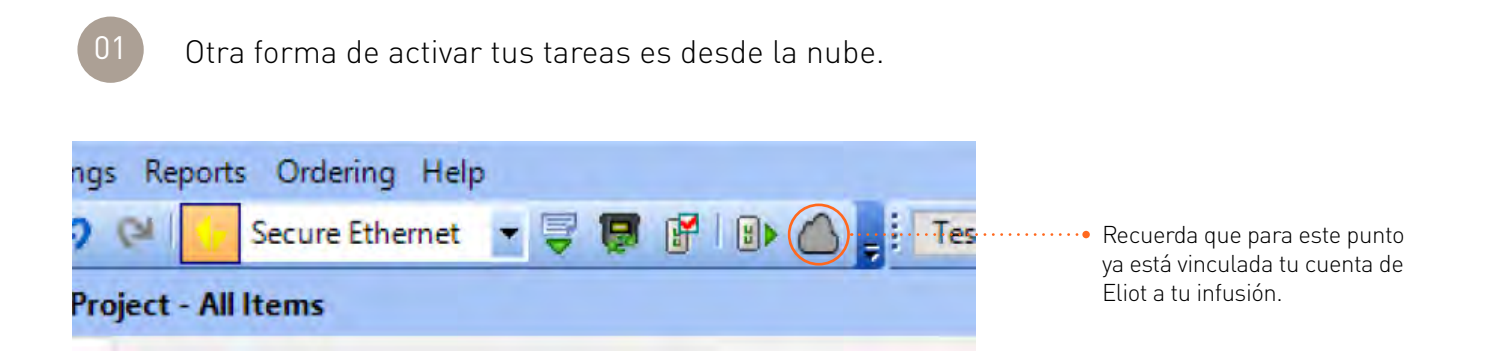

| Legrand Cloud                                                                                                    |                                           | ×                                            |                                                                             |
|----------------------------------------------------------------------------------------------------|-------------------------------------------|----------------------------------------------|-----------------------------------------------------------------------------|
| Infusion Centrolier Cloud Status<br>IC-II SN: 5024388<br>IC-RMMD Version: 1.10.1<br>Connected To Legrand<br>Cloud | Legrand Cleud Accourt                     | Legrand Clo                                  | oud Object Selector                                                         |
| Stie Dener<br>geblaktore r@gmal.com<br>-Stie Name<br>-<br>Varksye Ske 05024388                                    | Manage Sites<br>Manage Account<br>Loopont | Search<br>Task Obje<br>VID<br>40<br>49<br>54 | ects not in Legrand Cloud<br>Name<br>Encendido<br>Prueba<br>Apagado General |
| Voice Carlino Objects<br>Dispects Dry<br>Tasks Dr6D                                                               |                                           |                                              |                                                                             |
|                                                                                                    |                                           | Select:                                      |                                                                             |
| Object Selector                                                                                                   |                                           |                                              |                                                                             |

Desde el apartado de Voice Control Objects podemos seleccionar y eliminar tareas de nuestro control.

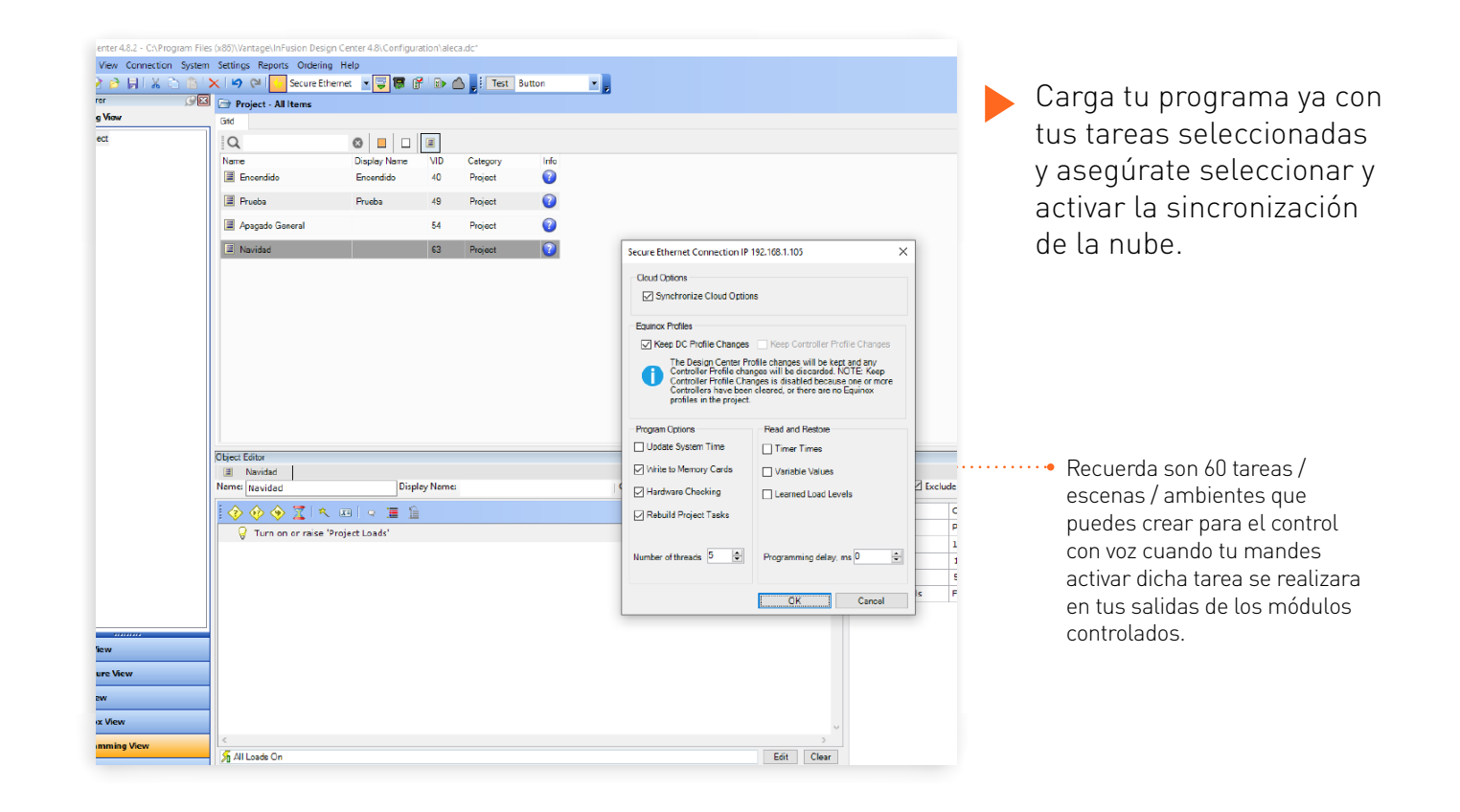

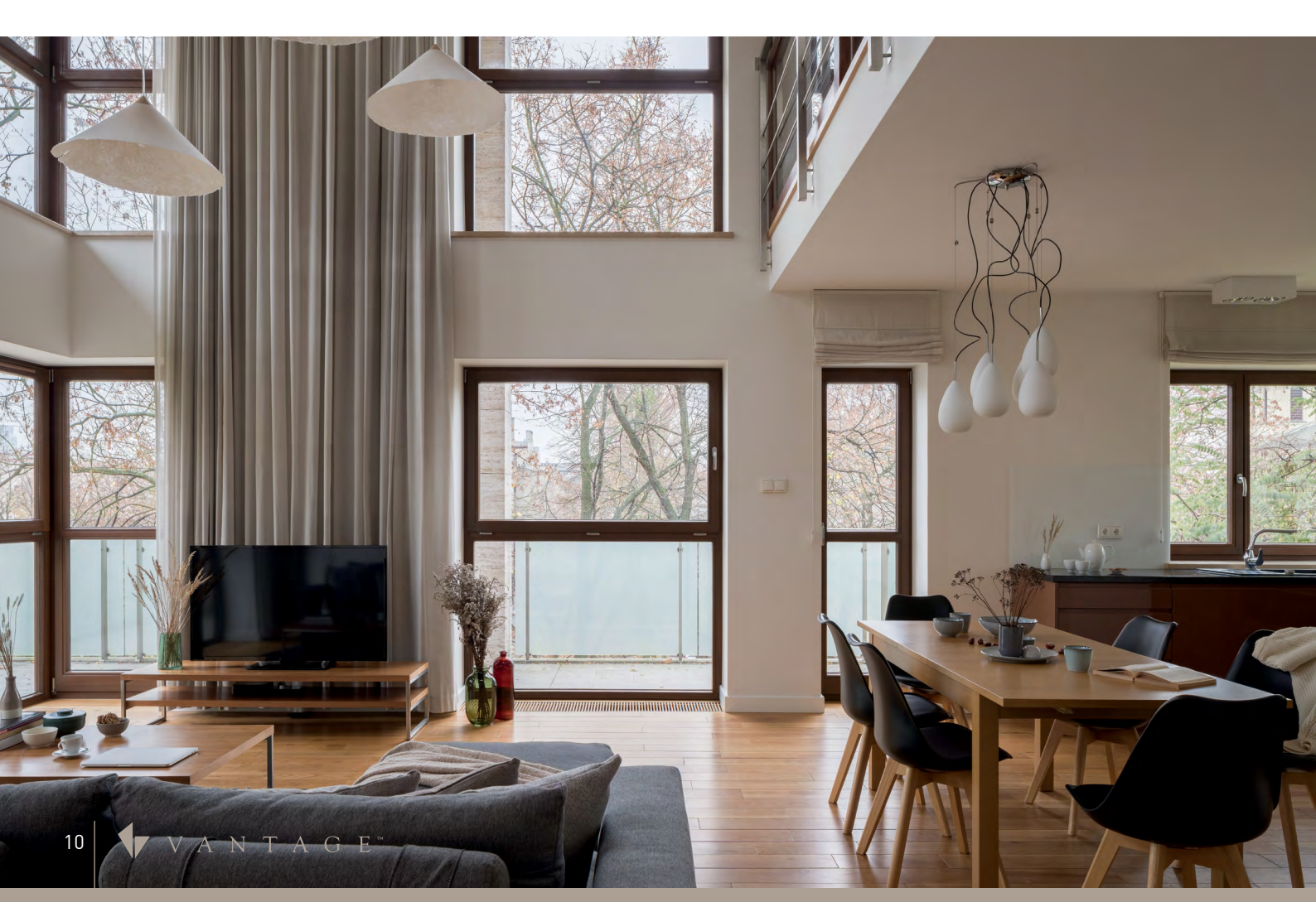

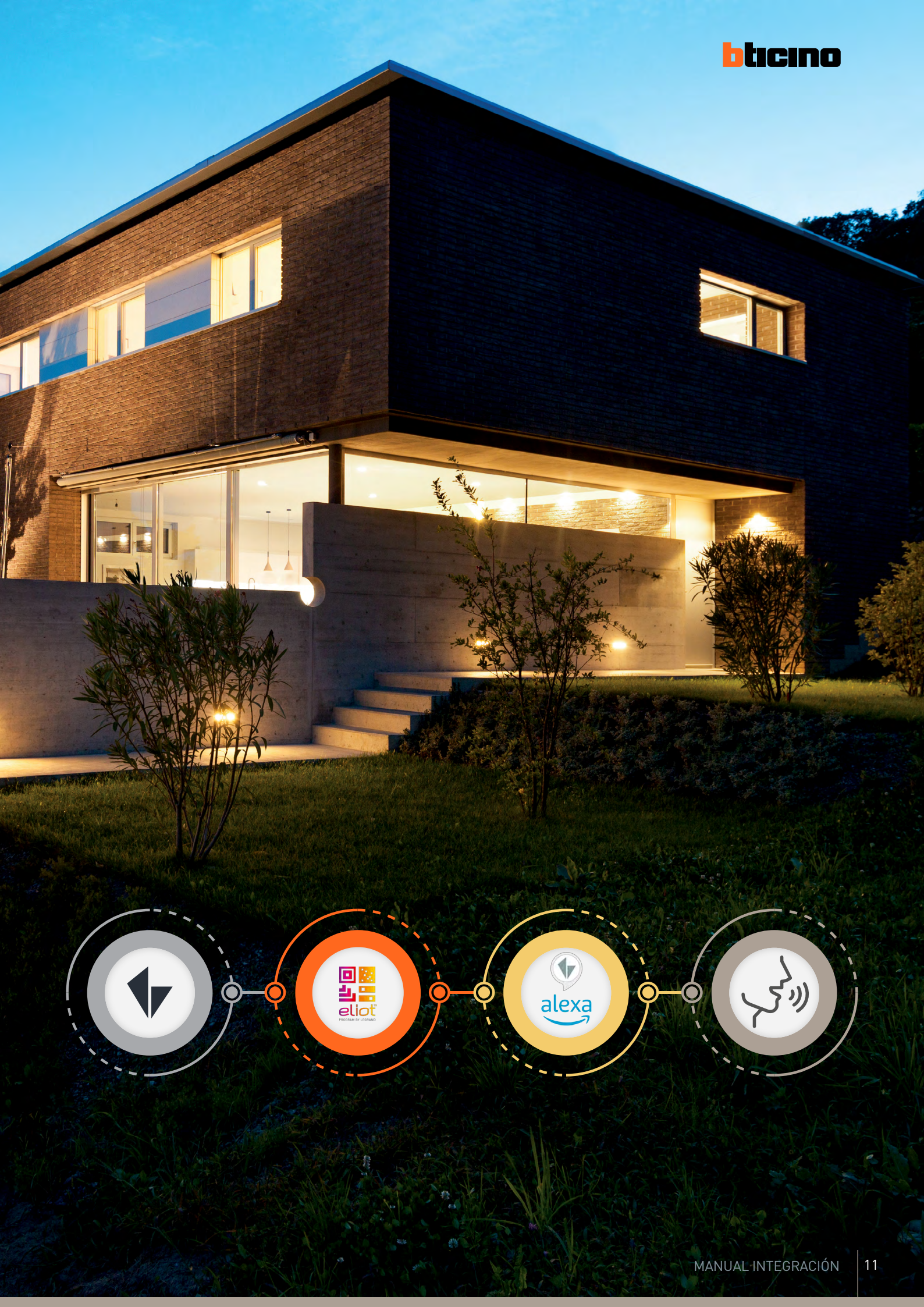

# ACTIVACIÓN SKILL AMAZON ALEXA

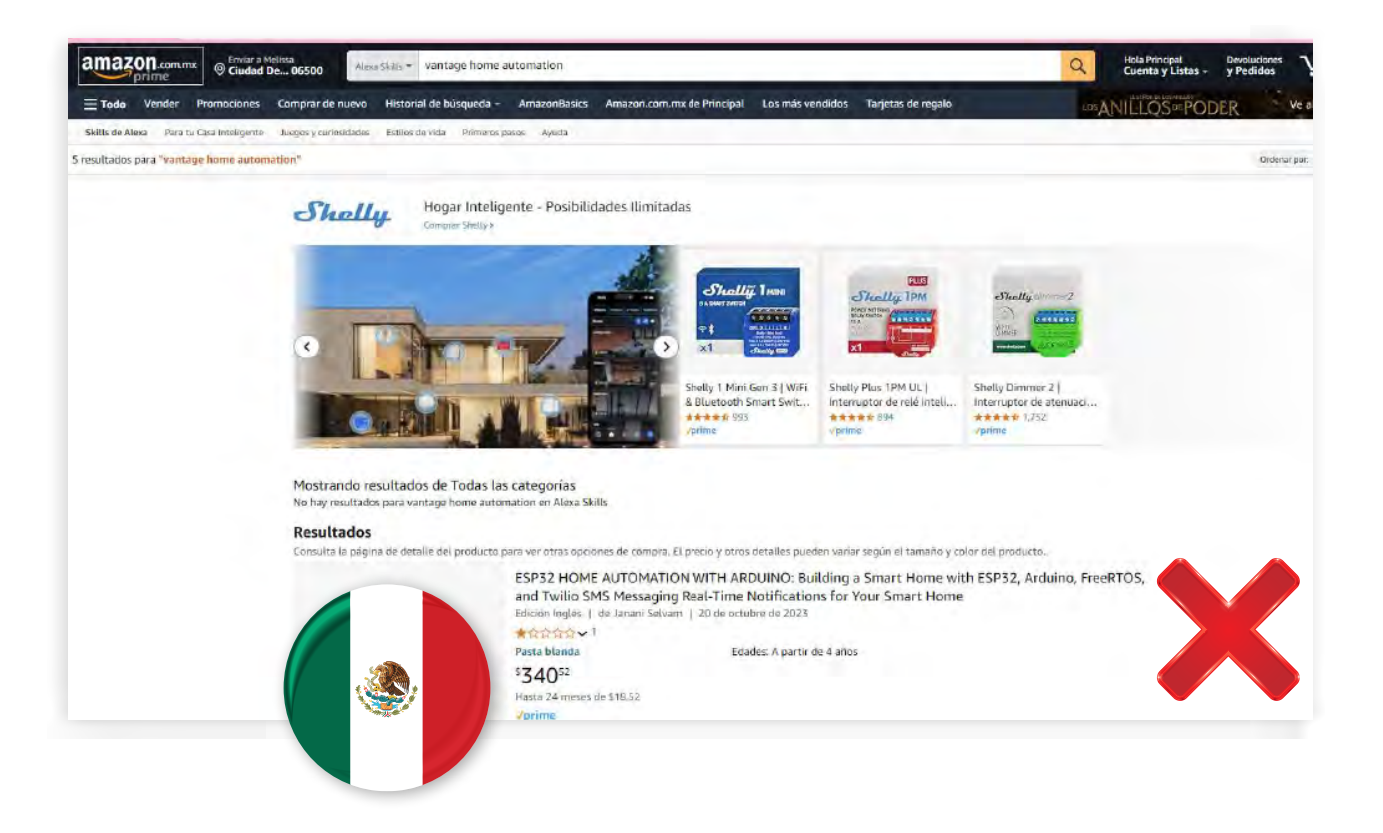

La vinculación se realiza a través de una Skill de Alexa que no está disponible en Amazon México y, por lo tanto, tampoco en la app de Amazon Alexa. Para activarla, es necesario utilizar una cuenta de Amazon USA.

Una vez que tu cuenta de Amazon USA esté activa con un código postal de EE. UU., accede a la página web de Amazon (desde tu computadora o navegador móvil, no desde la app de Amazon ni la de Amazon Alexa). Luego, en el buscador, utiliza el filtro Alexa Skills y busca Vantage.

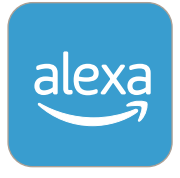

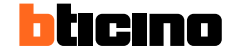

02

03

Te aparecerán las siguientes opciones y seleccionarás la opción de Vantage Infusion System Control.

| amazon © Annada 63330 Alexa Skills 👻 vantage                        |                                                                                                    |                                                         |                        |                             |                   | Q                  | ES.      |
|---------------------------------------------------------------------|----------------------------------------------------------------------------------------------------|---------------------------------------------------------|------------------------|-----------------------------|-------------------|--------------------|----------|
| <b>Ξ Todo</b> Atención médica - Prime - Servicio al Cliente Hog     | ar, salud y cuidado del bebé Comprar de Nu                                                                                 | evo Amazon Basics                                       | Amazon Home            | Comprar por interés         | Livestreams       | Subscribe And Save | Amazon d |
| Skills de Alexa Para tu Smart Home Juegos y curiosidades Educación  | Primeros pasos Ayuda                                                                                                    |                                                         |                        |                             |                   |                    |          |
| Filtros ① × Alexa Skills                                            |                                                                                                    |                                                         |                        |                             |                   |                    |          |
| <b>Resultados</b><br>El precio y otros detalles pueden variar según | el tamaño y el color del producto.                                                                                         |                                                         |                        |                             |                   |                    |          |
|                                                                     | Vantage InFusion System Control<br>★★★☆☆~ 1                                                                                |                                                         |                        |                             |                   |                    |          |
|                                                                     | USE 000<br>Disponible de manera instantánea en tu<br>dispositivo conectado de Alexa.                                       | Idiomas: Inglés<br>Control your Vantage InFu            | ision system devices v | vith your Alexa devices.    |                   |                    |          |
|                                                                     | Vantage home automation<br>★★★☆☆ 7<br>USE 000<br>Disponible de manera instantánea en tu<br>dispositivo conectado de Alexa. | ldiomæs: Inglés<br>turn on/off lights, thermo<br>system | stats, and start prede | fined scenes in the Vantage | infusion home aut | omation            |          |
|                                                                     | Vantage Assistant by ABBYY                                                                                                 |                                                         |                        |                             |                   |                    |          |

Si activaste bien tu cuenta en Amazon Estados Unidos, al entrar a la skill te aparecerá la opción de Activar.

| Vantage Ir<br>de Legrand | nFusion System Control                      | Obtener esta Skill                                                                            |
|--------------------------|---------------------------------------------|-----------------------------------------------------------------------------------------------|
| Calificado: Algunos cont | tenidos pueden no ser apropiados para niños | Activar                                                                                       |
| Activación gratis        | s                                           | Es necesario vincular una cuenta                                                              |
| "Alexa, activate Sta     | art My Day." "Alexa, activate Goodnight."   | Al activar esta Skill, podrás acceder a el<br>en todos tus dispositivos Alexa<br>disponibles. |
|                          |                                             | 0000                                                                                          |

IDEAL EN PROYECTOS EN DONDE SE REQUIERE INTERCOMUNICACIÓN ENTRE DIFERENTES PUNTOS.

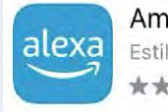

Amazon Alexa Estilo de vida ★★★★★ 566 k

| alexa |  |
|-------|--|
|       |  |
|       |  |

Amazon Alexa Amazon Mobile LLC Compras desde la app

#### Al dar click en activar deberás vincularte a una nueva pestaña para realizar tu **login con tu cuenta de Eliot.**

01

Como ya mencionamos en esta integración podemos generar 60 tareas/ escenas / ambientes para controlar por medio de nuestro asistente de voz Alexa.

U

Una vez iniciada la sesión Autoriza los Permisos correspondientes.

| controlar por medio de nuestro<br>asistente de voz Alexa. |                                                                                                    |
|-----------------------------------------------------------|----------------------------------------------------------------------------------------------------|
| La legrand                                                | Vantage Control for Amazon<br>Alexa                                                                                                    |
| ¿Ya es usuario Legrand?                                   | Vantage<br>Vantage Control for Amazon Alexa quiere acceder a los siguientes<br>datos :<br>Conocer la descripción de la instalación (habitaciones, lista de<br>productos,) |
| 201vido su contrasvila?                                   | Controlar los automatismos (persianas,estores,)<br>Conocer el estado de la iluminación                                                                                    |
| Conexión                                                  | Controlar la iluminación<br>Conocer el estado de las bases de corriente                                                                                                   |
| ∠Todavia no es usuario Legrand?                           | Controlar las bases de corriente<br>Activar los escenarios<br>Conocer los escenarios disponibles                                                                          |
| Crear una única cuenta para todas nuestras aplicaciones   | Conocer el estado de los automatismos (persianas, estores,)<br>¿Autoriza estos accesos ?                                                                                  |
|                                                           | Sí No                                                                                                    |

03 1

Una vez aceptado los permisos tendrás un pequeño mensaje de confirmación.

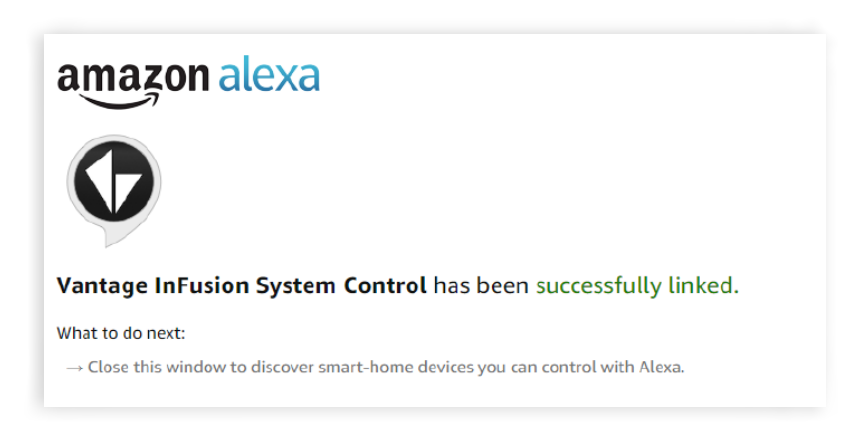

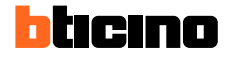

- Una vez que vincules tu cuenta Eliot a la Skill de Alexa, recibirás una notificación en la app de Amazon Alexa confirmando la vinculación exitosa.
- Junto con la detección de tus Tasks/Escenas/ Ambientes programados y vinculados. Estos Alexa los detecta como ambientes.
- Los ambientes los puedes combinar con rutinas para activar más acciones al mismo tiempo.
- Cada que realices alguna nueva tarea desde el DC específicamente para el control de voz solo indícale a tu Alexa con el comando de voz : "Alexa detecta nuevos dispositivos" y detectara tus nuevas tareas o el cambio que hayas realizado.
- Para llamar tus ambientes siempre ocupa las palabras: activa o enciende el nombre de tu tarea/ambiente/escena.

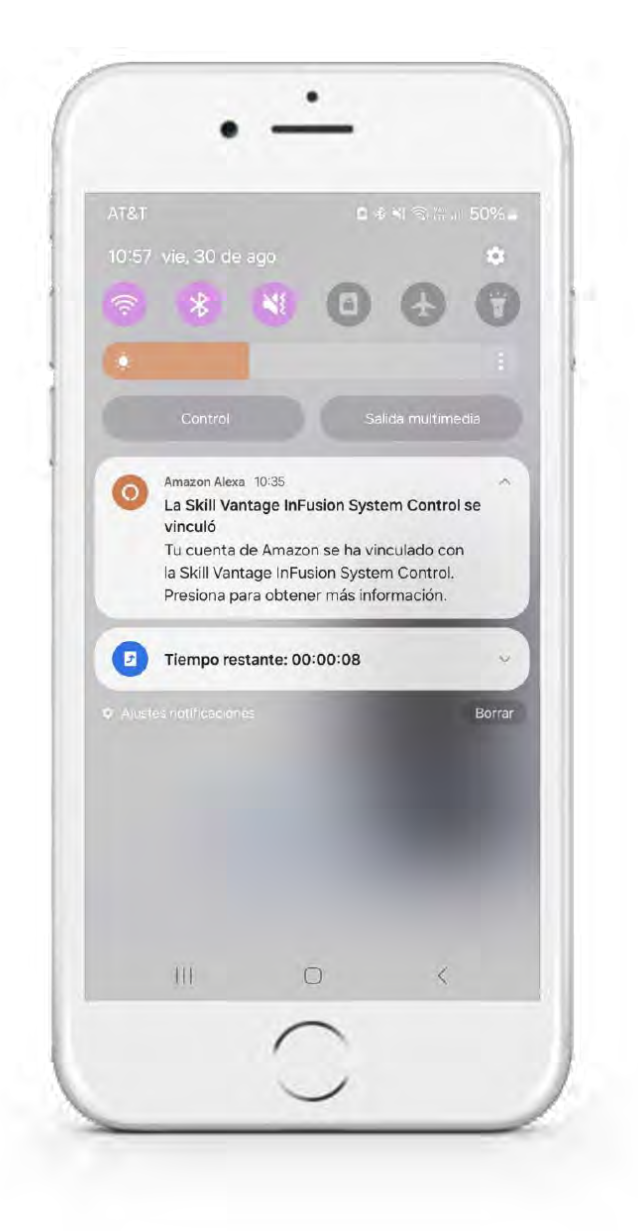

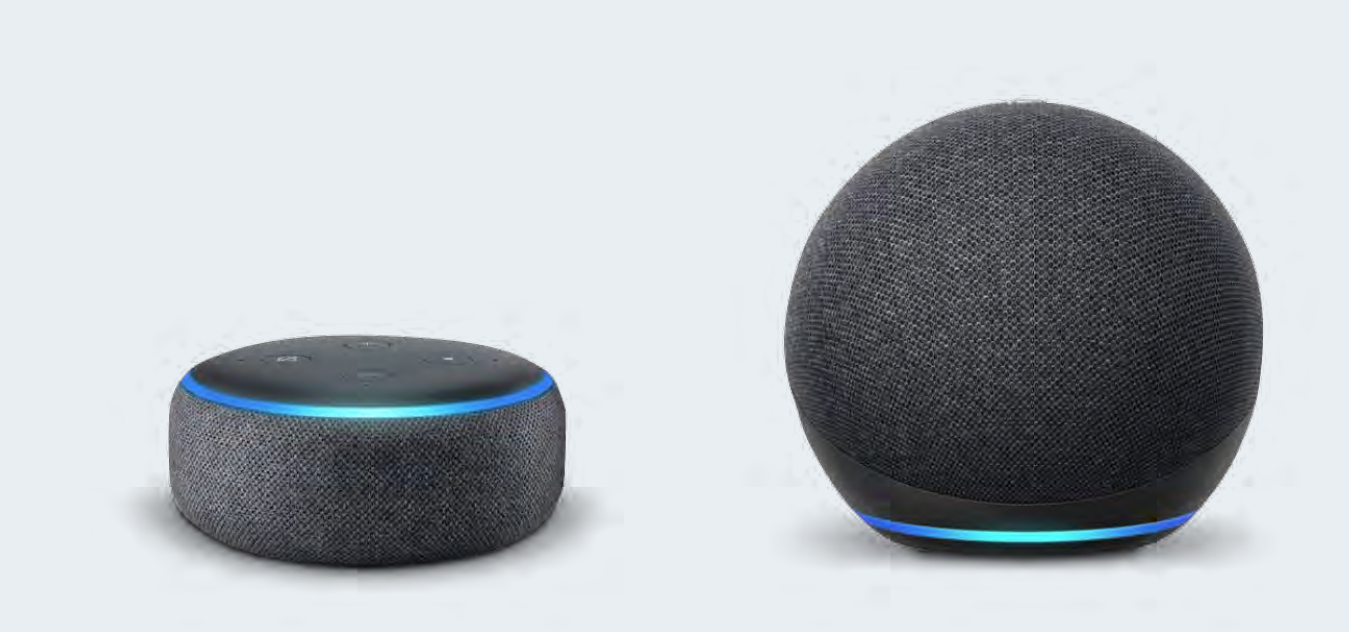

# CREACIÓN DE CUENTAS

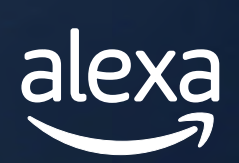

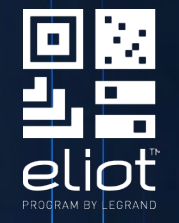

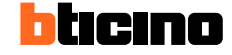

Puedes crear tu cuenta Eliot desde el DC desde la opción de vincular a la nube desde el apartado "Crear única cuenta

Auted) a surgeral lepton C legrand ¿Ya es usuario Legrand? DIRECCIÓN DE CORREO ELECTRÓNICO ¿Olvidó su contraseña? 100 CONTRASEÑA Mantener la sesión iniciada Conexión ¿Todavra no es isuario Legrar Oreor una únice cuente paratodas nuestra

para todas nuestras aplicaciones".

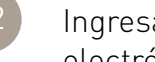

Ingresa una dirección de correo electrónico.

| Crear una cuenta Legrano                                                          |  |
|-----------------------------------------------------------------------------------|--|
| la legrand°                                                                       |  |
| Introduce una dirección de correo electrónico válida<br>para iniciar el registro. |  |
| DIRECCIÓN DE CORREO ELECTRÓNICO                                                   |  |
| Enviar código de verificación                                                     |  |
|                                                                                   |  |

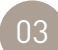

Ingresa el código de verificación.

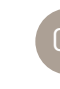

Llena los campos correspondientes y selecciona el País, en este caso México.

| jra <b>n</b> d°                         |
|-----------------------------------------|
| e para completar el registro<br>cuenta. |
| 10                                      |
| ieña 🕸                                  |
| APELLIDOS                               |
|                                         |
| -                                       |
| iones generales y la <u>política de</u> |
| ear                                     |
|                                         |
|                                         |
|                                         |

### ¿POR QUÉ ES NECESARIA UNA CUENTA EN AMAZON USA?

La skill con la que realizaremos la integración de nuestro infusión solo está disponible para USA, por lo que, si tu cuenta está vinculada con Amazon México, aunque cambies de país y pongas una ubicación en USA no podrás activar la skill.

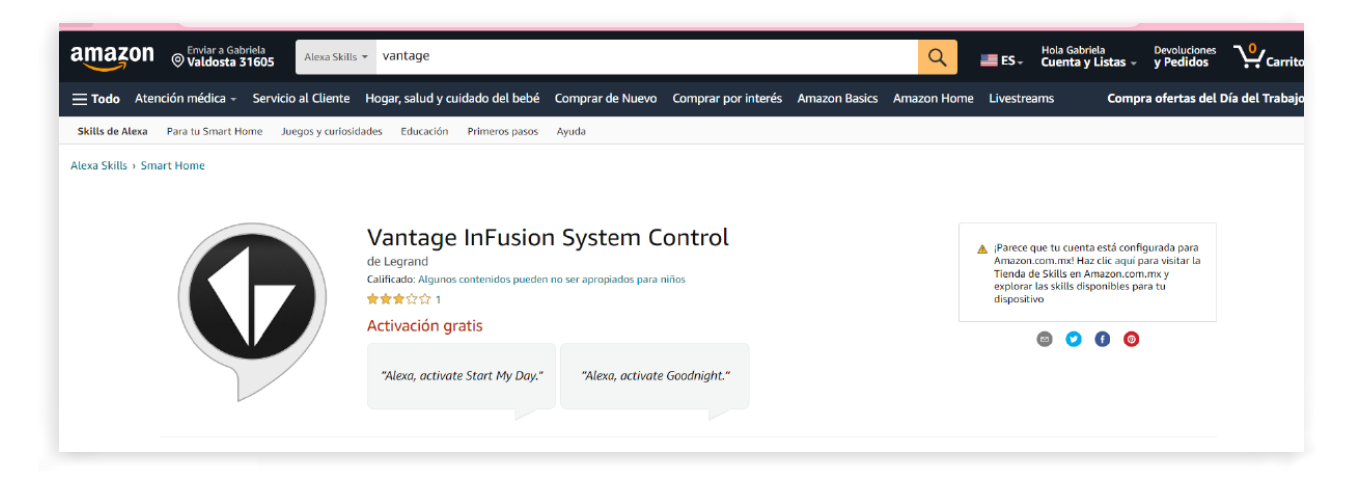

Desde amazon.com (no amazon.com.mx) deberás crear una cuenta esta cuenta será la misma que usarás desde la APP Amazon Alexa.

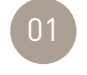

Ingresa un correo electrónico

| Inicia       | ir sesión                                                  |
|--------------|------------------------------------------------------------|
| E-mail o c   | elular                                                     |
|              |                                                            |
|              | Continuar                                                  |
| Al continua  | r, aceptas las <u>Condiciones de uso</u> y el <u>Aviso</u> |
| de privacida | ad de Amazon.                                              |
| ¿Necesita    | as ayuda?                                                  |
| Compras      | para el trabajo?                                           |
| Compra er    | Amazon Business                                            |
|              | ¿Eres nuevo en Amazon?                                     |
|              | Crea tu cuenta de Amazon                                   |

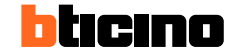

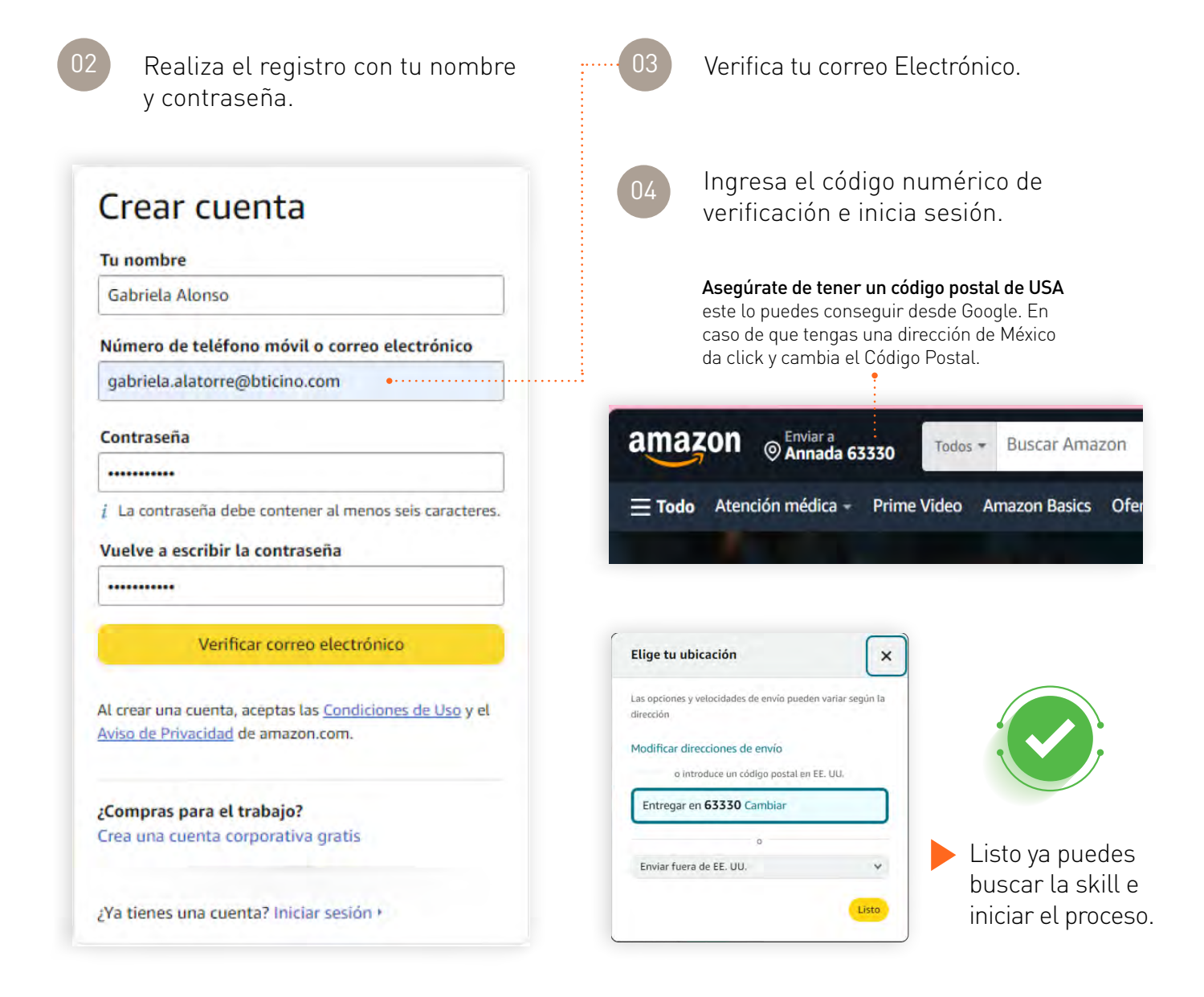

### CENTRO DE **CONTACTO**

Recuerda que si tienes dudas en algún paso puedes contactarnos a los siguientes medios.

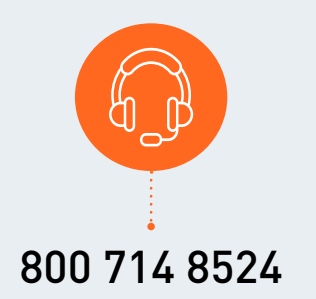

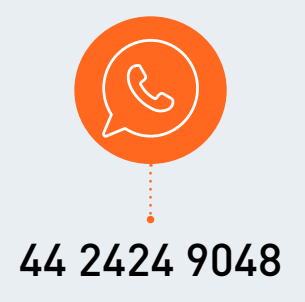

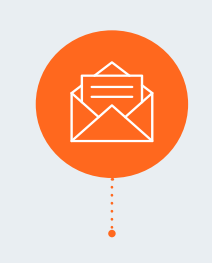

solucionesmx@bticino.com

**BTicino** de México, S.A. de C.V. Carretera Querétaro - San Luis Potosí No. 22512, interior 6 Santa Rosa Jáuregui, Querétaro, México. C.P. 76220 Tel: 442 238 04 00 Sin costo: 800 714 8524

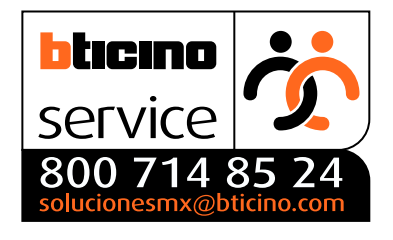

bticino.com.mx

Asistencia telefónica, capacitación y certificación, asesoría en proyectos, catálogos, exhibición, centro de cotizaciones.

#### **OFICINAS COMERCIALES**

#### Zona Metropolitana

#### **Show Room Ciudad de México** Montes Urales 715, 3er piso

Col. Lomas de Chapultepec 11000, Ciudad de México Tel: 55 36 00 58 00 Sin costo: 800 BTICINO 800 2842466

#### Zona Pacífico

Show Room Guadalajara Av. Circunvalación Agustín Yañez 2613-1B Col. Arcos Vallarta Sur 44500, Guadalajara, Jalisco Tels: 33 30 01 00 00 Sin costo: 800 BTICINO 800 2842466

#### Zona Centro Show Room Querétaro

Carretera Querétaro-San Luis Potosí No. 22512 Interior 6 Santa Rosa Jáuregui, 76220, Querétaro, Querétaro. Tel: 44 22 38 04 00 Sin costo: 800 BTICINO 800 2842466

#### Zona Norte Show Room Monterrey

Av. Simón Bolívar, No. 570 A y B Colonia Chepevera, 64030, Monterrey, Nuevo León Tels: 81 22 82 24 00 Sin costo: 800 BTICINO 800 2842466

#### Zona Golfo Show Room Mérida Av. Campestre No. 3

Av. Campestre No. 3 Esquina Prolongación Paseo Montejo Interior de Plaza Campestre Col. Campestre 97120, Mérida, Yucatán. Tel: 99 94 02 38 30 Sin costo: 800 BTICINO 800 2842466

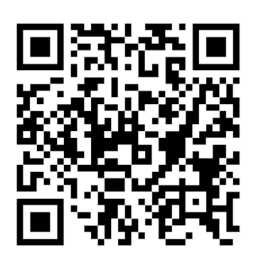

Accesa al sitio oficial de BTicino

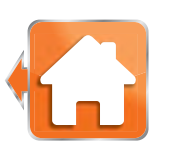

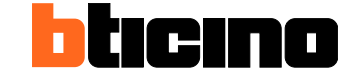